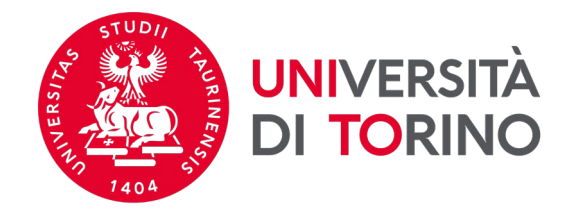

Direzione Innovazione e Internazionalizzazione Area Internazionalizzazione - Sezione UNITA e Mobilità e Internazionale

# Istruzioni per la candidatura Erasmus+ per studio 2023/2024

# Prima di inviare la candidatura leggi ATTENTAMENTE le informazioni contenute nell'<u>Allegato I</u> del Bando Erasmus e quelle relative alle destinazioni Erasmus presenti sulle <u>destinazioni attive 2023/2024</u>

1. Per procedere con la candidatura nella pagina MyUnito seleziona la voce Iscrizioni e poi Bandi di mobilità internazionale.

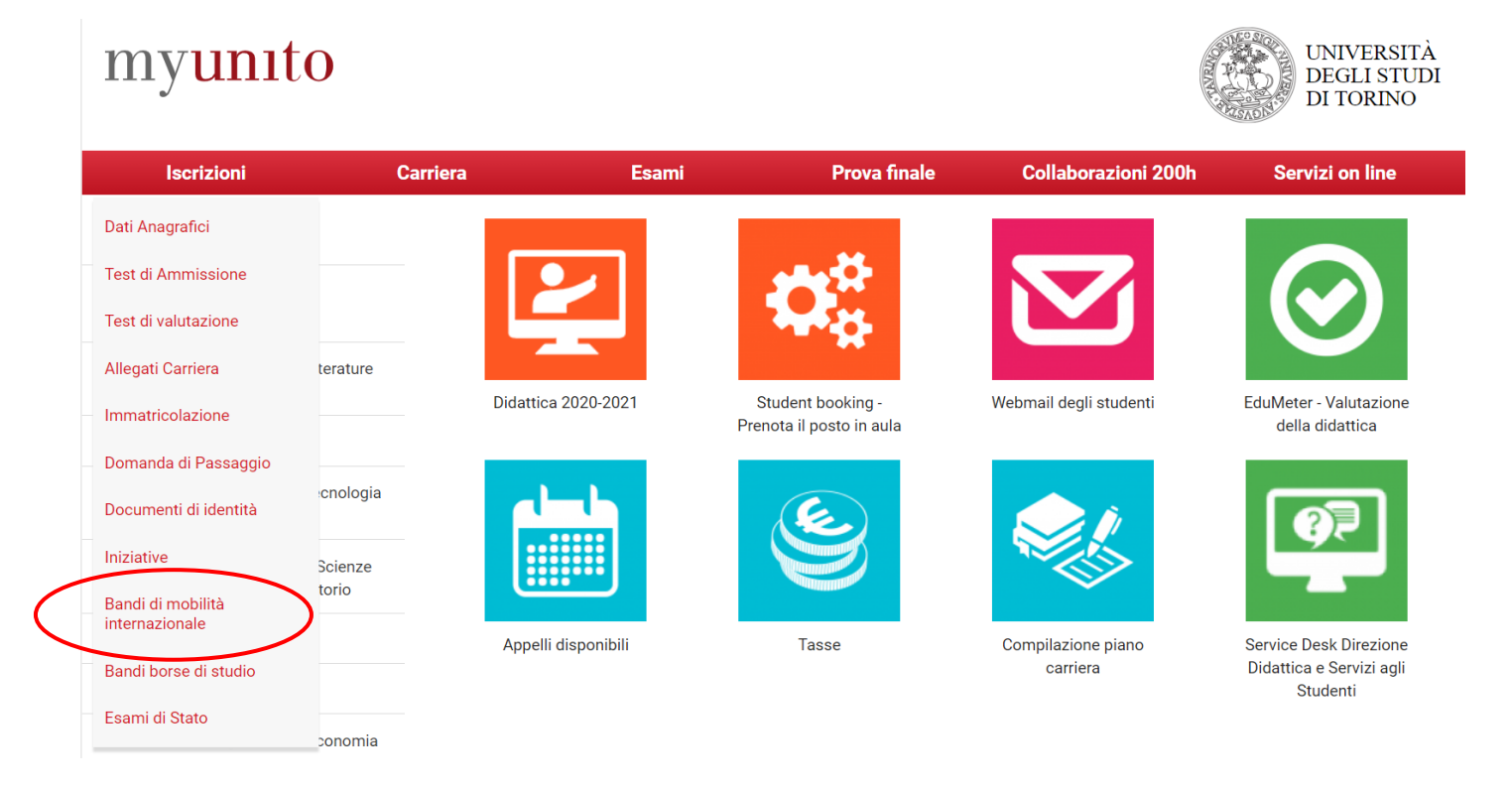

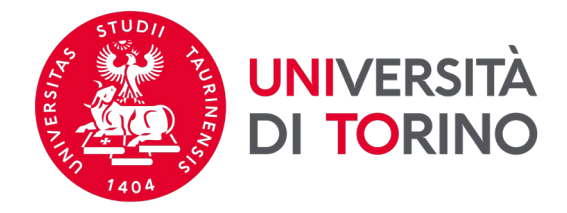

ATTENZIONE: visualizzerai tutte le carriere aperte nel tempo presso UniTO. Seleziona la carriera con stato ATTIVO.

# Scelta carriera

Di seguito vengono indicate le carriere collegate alla persona. Scegli la carriera più recente.

Scegli la carriera sulla quale desideri operare

| Matricola | Tipo Corso                 | Corso di Studio              | Stato                  |           |
|-----------|----------------------------|------------------------------|------------------------|-----------|
| 123456    | Corso di Laurea Magistrale | SCIENZE AGRARIE              | Attivo                 | Seleziona |
| 123456    | Corso di Laurea            | SCIENZE E TECNOLOGIE AGRARIE | Cessato - Cons. Titolo | Seleziona |

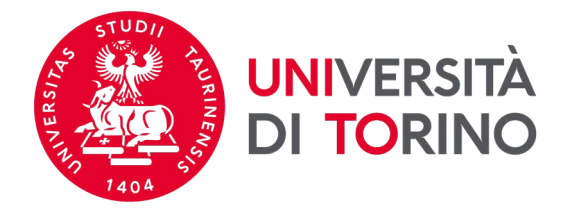

# 2. Per selezionare la tua struttura di riferimento clicca su 🤍

Elenco Bandi di Mobilità Internazionale

Ambito mobilità EXCHANGE PROGRAMS

#### Erasmus+ Studio 2023-2024

| A.A. | Num.<br>bando | Titolo                                                                  | Stato<br>bando | Stato<br>iscr. | Azio | oni        |
|------|---------------|-------------------------------------------------------------------------|----------------|----------------|------|------------|
| 2022 | 1670          | Scuola di Scienze Umanistiche                                           | ۵              |                | €,   | <u>www</u> |
| 2022 | 1671          | Scuola di Agraria e Medicina Veterinaria                                | ۵              |                | €,   |            |
| 2022 | 1672          | Scuola di Scienze della Natura                                          | ۵              |                | €,   |            |
| 2022 | 1673          | Dipartimento di Psicologia                                              | ۵              |                | €,   |            |
| 2022 | 1674          | Dipartimento di Scienza e Tecnologia del farmaco                        | 6              |                | €,   |            |
| 2022 | 1675          | Scuola di Scienze Giuridiche, Politiche ed Economico-Sociali            | ۵              |                | €,   |            |
| 2022 | 1676          | SUISS – Scuola Universitaria Interdipartimentale in Scienze Strategiche | ۵              |                | €,   |            |
| 2022 | 1677          | Dipartimento di Lingue e Letterature straniere e Culture Moderne        | ۵              |                | €,   |            |
| 2022 | 1678          | Scuola di Medicina                                                      | ۵              |                | €,   |            |
| 2022 | 1679          | Scuola di Management ed Economia                                        | ۵              |                | €,   |            |

#### Erasmus+ Studio 2022-2023

| A.A. | Num.<br>bando | Titolo                                                                   | Stato<br>bando | Stato<br>iscr. | Azi | oni        |
|------|---------------|--------------------------------------------------------------------------|----------------|----------------|-----|------------|
| 2021 | 1627          | Scuola di Medicina: ripescaggi                                           | ۵              |                | €,  | www.       |
| 2021 | 1628          | Scuola di Agraria e Medicina Veterinaria: ripescaggi                     | A              |                | €,  | <u>www</u> |
| 2021 | 1629          | Scuola di Management ed Economia: ripescaggi                             | ۵              |                | •   | <u>www</u> |
| 2021 | 1630          | Scuola di Scienze della Natura: ripescaggi                               | A              |                | €,  | <u>www</u> |
| 2021 | 1631          | Scuola di Scienze Giuridiche, Politiche ed Economico-Sociali: ripescaggi | ۵              |                | •   | <u>www</u> |
| 2021 | 1632          | Scuola di Scienze Umanistiche: ripescaggi                                | A              |                | €,  | <u>www</u> |

~

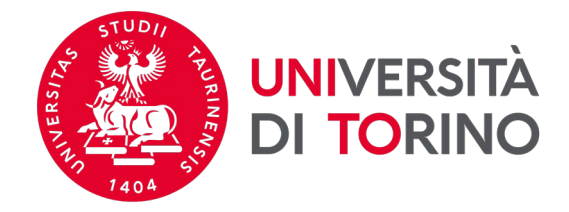

### 3. Per consultare le destinazioni disponibili clicca su *Vai al dettaglio del bando*.

#### Candidatura Bandi di Mobilità Internazionale

In questa pagina è possibile effettuare l'iscrizione al bando e seguire tutte le fasi della propria candidatura.

| Dati Bando                     |                                                  |
|--------------------------------|--------------------------------------------------|
| Titolo                         | Dipartimento di Scienza e Tecnologia del farmaco |
| Compilazione domande           | dal 24/11/2022 di 22/12/2022 13:00               |
| Ulteriori informazioni         | Q vai al dettaglio del bando                     |
|                                |                                                  |
| 🗖 Candidatura al Bando         |                                                  |
| Non risulti iscritto al bando. |                                                  |

| 1 Compilazione Modulo di Candidatura<br>2 Upload Allegati Iscrizione | obbligatoria |                  | A                |
|----------------------------------------------------------------------|--------------|------------------|------------------|
| 2 Upload Allegati Iscrizione                                         |              |                  |                  |
|                                                                      | opzionale    |                  | A                |
| 3 Pubblicazione dati Graduatoria                                     |              |                  | A                |
| 4 Conferma della sede assegnata                                      | obbligatoria |                  | A                |
|                                                                      |              |                  |                  |
|                                                                      |              |                  |                  |
| 4 Conferma della sede assegna                                        | ata          | ata obbligatoria | ata obbligatoria |

#### 1 - Compilazione Modulo di Candidatura

Non hai ancora compilato il modulo di candidatura

Indietro

6

ompila il modulo

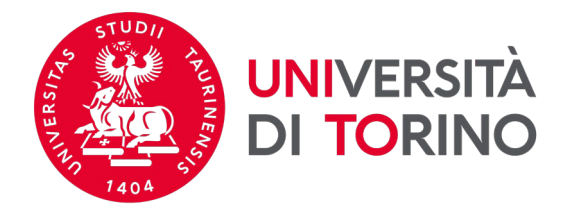

### 4. Nella seguente pagina sono visualizzate - soltanto in consultazione - tutte le mete disponibili relative alla Struttura che hai selezionato.

**ATTENZIONE!** Se sei iscritto/a ad un ciclo di dottorato o hai intenzione di cambiare corso di laurea e presentare la candidatura per le mete di una Struttura diversa da quella a cui afferisci scrivi ad internationalexchange@unito.it per ricevere indicazioni specifiche sulla procedura da seguire.

Dettaglio Bandi di Mobilità Internazionale

In questa pagina vengono visualizzati i dati del bando

| Dati Bando           |                                                  |
|----------------------|--------------------------------------------------|
|                      |                                                  |
| Titolo               | Dipartimento di Scienza e Tecnologia del farmaco |
| Compilazione domande | dal 21/11/2022 al 22/12/2022 13:00               |
| Numero Preferenze    | minimo 1 massimo 3                               |
| Revoca abilitata     | SI                                               |

Sedi previste dal Bando

|                 |                                                                   |                                                                                                    |           |              | Cerca                         |       | ۹ -  |
|-----------------|-------------------------------------------------------------------|----------------------------------------------------------------------------------------------------|-----------|--------------|-------------------------------|-------|------|
| Cod.<br>Erasmus | Sede di destinazione                                              | Note                                                                                                    | Sottoarea | Web-<br>site | Docente                       | Posti | Mesi |
|                 | Ben-Gurion University of the<br>Negev - D                         |                                                                                                    | Pharmacy  | <u>www</u>   | ANNA SCOMPARIN                | 2     | 6    |
|                 | Ben-Gurion University of the<br>Negev - PG                        |                                                                                                    | Pharmacy  | <b>WWW</b>   | ANNA SCOMPARIN                | 4     | 6    |
|                 | Nelson Mandela University (NMU) -<br>Department of Chemistry - PG | Riservato a progetti di tesi PG. La possibilità di svolgere la mobilità nel primo semestre è subordinata alle scadenze di invio nomination previste dall'Ateneo<br>Partner. Ogni candidata/o è tenuto a verificare autonomamente le suddette scadenze e i requisiti necessari per l'application direttamente con l'Ateneo<br>Partner consultando il sito web.                                                                | Pharmacy  | <u>www</u>   | KATIA MARTINA                 | 2     | 3    |
|                 | NIRMA University, Institute of<br>Pharmacy - PG                   | Riservato a progetti di tesi PG. La possibilità di svolgere la mobilità nel primo semestre è subordinata alle scadenze di invio nomination previste dall'Ateneo<br>Partner. Ogni candidata/o è tenuto a verificare autonomamente le suddette scadenze e i requisiti necessari per l'application direttamente con l'Ateneo<br>Partner consultando il sito web. Accordo siglato con Institute of Pharmacy dell'ateneo partner. | Pharmacy  | <u>mm</u>    | DONATELLA<br>BOSCHI           | 2     | 2    |
|                 | Stellenbosch University - PG                                      | Riservato a progetti di tesi PG. La possibilità di svolgere la mobilità nel primo semestre è subordinata alle scadenze di invio nomination previste dall'Ateneo<br>Partner. Ogni candidata/o è tenuto a verificare autonomamente le suddette scadenze e i requisiti necessari per l'application direttamente con l'Ateneo<br>Partner consultando il sito web.                                                                | Pharmacy  | WWW          | CHIARA EMILIA<br>IRMA CORDERO | 2     | 3    |
|                 | Universidad de Buenos Aires - D                                   | Riservato a progetti di tesi di dottorato o PG. La possibilità di svolgere la mobilità nel primo semestre è subordinata alle scadenze di invio nomination<br>previste dall'Ateneo Partner. Ogni candidata/o è tenuto a verificare autonomamente le suddette scadenze e i requisiti necessari per l'application<br>direttamente con l'Ateneo Partner consultando il sito web.                                                 | Pharmacy  | <u>www</u>   | DONATELLA<br>BOSCHI           | 1     | 3    |
|                 | Universidad de Buenos Aires - PG                                  | Riservato a progetti di tesi di dottorato o PG. La possibilità di svolgere la mobilità nel primo semestre è subordinata alle scadenze di invio nomination<br>previste dall'Ateneo Partner. Ogni candidata/o è tenuto a verificare autonomamente le suddette scadenze e i requisiti necessari per l'application                                                                                                    | Pharmacy  | www          | DONATELLA<br>BOSCHI           | 1     | 3    |

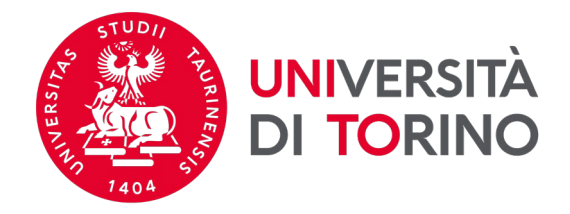

5. Nella sezione "dettaglio del bando" è possibile visualizzare le mete disponibili, filtrando i risultati secondo **parole chiave** (es: numero mensilità, sede di destinazione, area disciplinare...).

Per tornare alla candidatura, vai al fondo della pagina e clicca sul pulsante Torna alla tua candidatura.

### Sedi previste dal Bando

| seur previsi    | e dai bando                                 |                                                                                                    |                                       |              | SOCIAL  |       | × -  |
|-----------------|---------------------------------------------|----------------------------------------------------------------------------------------------------|---------------------------------------|--------------|---------|-------|------|
| Cod.<br>Erasmus | Sede di<br>destinazione                     | Note                                                                                                    | Sottoarea                             | Web-<br>site | Docente | Posti | Mesi |
|                 | University of Technology<br>Sidney - PG     | Ai fini dell'ammissione presso l'Ateneo partner è necessario essere in possesso della media ponderata pari o superiore a C della scala ECTS al momento della candidatura<br>(https://www.unito.it/sites/default/files/tabelle_ects_scuola_sc_giur_vott_singoll_2020.pdf) La possibilità di svolgere la mobilità nel primo semestre è subordinata alle scadenze di invio nomination previste<br>dall'Ateneo Partner. Ogni candidata/o è tenuto a verificare autonomamente le suddette scadenze e i requisiti necessari per l'application direttamente con l'Ateneo Partner consultando il sito web e/o<br>utilizzando i contatti forniti nel documento pdf "Elenco destinazioni Partner Countries. | Social and<br>behavioural<br>sciences | NUM<br>K     |         | 4     | 6    |
| B ARLON09       | Haute Ecole Robert<br>Schuman - UG          | Iscrizione riservata agli studenti di servizio sociale.                                                                                                    | Social work and<br>counselling        |              |         | 2     | 5    |
| B BRUXEL04      | Université Libre de<br>Bruxelles - PG       | Meta consigliata agli studenti iscritti ai corsi di studio in L-20 (Comunicazione interculturale, Innovazione sociale comunicazione e nuove tecnologie), LM-59 (Comunicazione pubblica e politica,<br>Comunicazione ICT e media).                                                                                                    | Journalism and<br>information         | www.         |         | 2     | 5    |
| B LIEGE01       | Universite de Liege - PG                    | Meta riservata agli studenti iscritti ai corsi di studio in L-20 (Comunicazione interculturale, Innovazione sociale comunicazione e nuove tecnologie), LM-59 (Comunicazione pubblica e politica, Comunicazione<br>ICT e media). Si richiede che l* student* selezionat* abbia pregresse conoscenze in ambito Scienze della comunicazione e dell'informazione. Sulla base della scadenza Nomination prevista dall'Ateneo<br>partner, l'avvio della mobilità nel primo semestre non è garantito.                                                                                                    | Journalism and<br>information         |              |         | 2     | 9    |
| B LIEGE01       | Universite de Liege - UG                    | Meta riservata agli studenti iscritti ai corsi di studio in L-20 (Comunicazione interculturale, Innovazione sociale comunicazione e nuove tecnologie), LM-59 (Comunicazione pubblica e politica, Comunicazione<br>ICT e media). Si richiede che l* student* selezionat* abbia pregresse conoscenze in ambito Scienze della comunicazione e dell'informazione. Sulla base della scadenza Nomination prevista dall'Ateneo<br>partner, l'avvio della mobilità nel primo semestre non è garantito.                                                                                                    | Journalism and<br>information         |              |         | 3     | 9    |
| B LIEGE38       | Haute Ecole de la<br>Province de Liege - UG | Iscrizione riservata agli studenti di servizio sociale.                                                                                                    | Social work and<br>counselling        |              |         | 1     | 6    |
| B LIEGE38       | Haute Ecole de la<br>Province de Liege - UG | Meta consigliata agli studenti iscritti ai corsi di studio in L-20 (Comunicazione interculturale, Innovazione sociale comunicazione e nuove tecnologie), LM-59 (Comunicazione pubblica e politica,<br>Comunicazione ICT e media).                                                                                                    | Journalism and information            |              |         | 4     | 6    |
| B MONS21        | L'Université de Mons - D                    |                                                                                                    | Social and<br>behavioural<br>sciences |              |         | 1     | 6    |

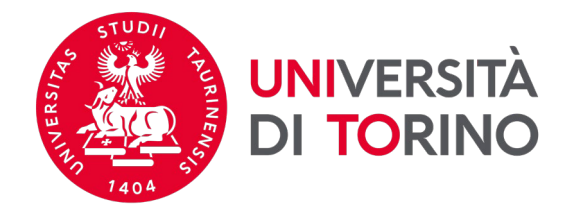

### 6. Per procedere con l'invio della candidatura clicca su *Compila il modulo*.

Candidatura Bandi di Mobilità Internazionale

In questa pagina è possibile effettuare l'iscrizione al bando e seguire tutte le fasi della propria candidatura.

| Dati Bando             |                                                  |
|------------------------|--------------------------------------------------|
|                        |                                                  |
| Titolo                 | Dipartimento di Scienza e Tecnologia del farmaco |
| Compilazione domande   | dal 21/11/2022 al 22/12/2022 13:00               |
| Ulteriori informazioni | Q vai al dettaglio del bando                     |

| on risulti iscritto al bando. |                                      |              |      |       |                                            |
|-------------------------------|--------------------------------------|--------------|------|-------|--------------------------------------------|
| Fase                          | Check-List                           |              | Info | Stato | 0                                          |
| Iscrizione al bando           | 1 Compilazione Modulo di Candidatura | obbligatoria |      | 6     | Legenda:                                   |
|                               | 2 Upload Allegati Iscrizione         | opzionale    |      | A     |                                            |
| Assegnazione Sede             | 3 Pubblicazione dati Graduatoria     |              |      | A     | 🔓 attività aperta                          |
|                               | 4 Conferma della sede assegnata      | obbligatoria |      | A     | attività bloccata                          |
|                               |                                      |              |      |       | ✓ attività completata                      |
|                               |                                      |              |      |       | <ol> <li>ulteriori informazioni</li> </ol> |
|                               |                                      |              |      |       | -                                          |

#### 1 - Compilazione Modulo di Candidatura

Non hai ancora compilato il modulo di candidatura

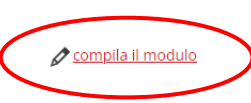

6

Indietro

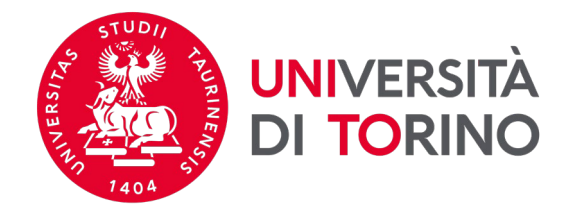

### 7. Seleziona le destinazioni di tuo interesse facendo attenzione al numero massimo di preferenze consentite dalla tua Struttura (Allegato I).

#### Selezionare le sedi che ti interessano

| Cod.            |                                                 |                                                                                                    |                                       | Durata |       |         |
|-----------------|-------------------------------------------------|----------------------------------------------------------------------------------------------------|---------------------------------------|--------|-------|---------|
| Erasmus         | Sede di destinazione                            | Note                                                                                                    | Sottoarea                             | (mesi) | Posti | Docente |
|                 | Faculty of Law at Sao<br>Bernardo Do Campo - PG | La possibilità di svolgere la mobilità nel primo semestre è subordinata alle scadenze di invio nomination previste dall'Ateneo Partner. Ogni candidata/o è tenuto a verificare<br>autonomamente le suddette scadenze e i requisiti necessari per l'application direttamente con l'Ateneo Partner consultando il sito web e/o utilizzando i contatti forniti nel documento pdf<br>"Elenco destinazioni Partner Countries. | Law                                   | 6      | 3     |         |
| S VAXJO03       | Linnaeus University - PG                        | Meta disponibile anche per gli studenti iscritti al Corso di Studi in Scienze Strategiche. Sulla base della scadenza Nomination prevista dall'Ateneo partner, l'avvio della mobilità nel primo semestre non è garantito.                                                                                                    | Political sciences<br>and civics      | 5      | 1     |         |
| S VAXJO03       | Linnaeus University - UG                        | Meta disponibile anche per gli studenti iscritti al Corso di Studi in Scienze Strategiche. Sulla base della scadenza Nomination prevista dall'Ateneo partner, l'avvio della mobilità nel primo semestre non è garantito.                                                                                                    | Political sciences<br>and civics      | 5      | 1     |         |
| TR<br>ISTANBU11 | Istanbul Bilgi University - D                   |                                                                                                    | Political sciences<br>and civics      | 5      | 1     |         |
| TR<br>ISTANBU11 | Istanbul Bilgi University -<br>PG               |                                                                                                    | Political sciences<br>and civics      | 5      | 2     |         |
| TR<br>ISTANBU11 | Istanbul Bilgi University -<br>UG               | Meta consigliata agli studenti iscritti ai corsi di studio in L-20 (Comunicazione interculturale, Innovazione sociale comunicazione e nuove tecnologie), LM-59 (Comunicazione pubblica e politica, Comunicazione ICT e media).                                                                                                    | Journalism and<br>information         | 5      | 2     |         |
| TR<br>ISTANBU11 | Istanbul Bilgi University -<br>UG               |                                                                                                    | Political sciences<br>and civics      | 5      | 2     |         |
| TR<br>ISTANBU17 | Koc University - PG                             | Ai fini dell'ammissione presso l'Ateneo partner è necessario essere in possesso della media ponderata pari o superiore a C della scala ECTS al momento della candidatura (https://www.unito.it/sites/default/files/tabelle_ects_scuola_sc_giur_voti_singoli_2020.pdf)                                                                                                    | Law                                   | 6      | 2     |         |
| TR<br>ISTANBU17 | Koc University - UG                             | Ai fini dell'ammissione presso l'Ateneo partner è necessario essere in possesso della media ponderata pari o superiore a C della scala ECTS al momento della candidatura (https://www.unito.it/sites/default/files/tabelle_ects_scuola_sc_giur_voti_singoli_2020.pdf)                                                                                                    | Law                                   | 6      | 2     |         |
| TR<br>ISTANBU19 | ISTANBUL KULTUR<br>UNIVERSITY - PG              |                                                                                                    | Social and<br>behavioural<br>sciences | 10     | 1     |         |
| TR<br>ISTANBU19 | ISTANBUL KULTUR<br>UNIVERSITY - UG              |                                                                                                    | Social and<br>behavioural<br>sciences | 10     | 1     |         |
| TR IZMIR05      | Yasar University - PG                           |                                                                                                    | Political sciences<br>and civics      | 6      | 1     |         |
| TR IZMIR05      | Yasar University - UG                           |                                                                                                    | Political sciences<br>and civics      | 6      | 1     |         |
| UK<br>BANGOR01  | University of Wales - UG                        |                                                                                                    | Law                                   | 6      | 2     |         |
| UK<br>CANTERB01 | University of Kent - UG                         |                                                                                                    | Political sciences<br>and civics      | 9      | 1     |         |

Continua con la compilazione Annulla

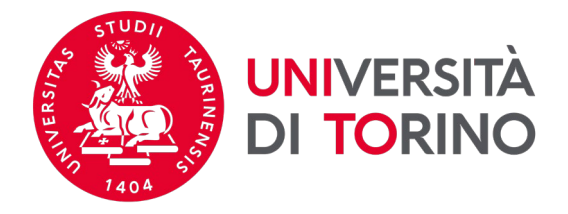

8. Compila i requisiti richiesti in relazione alle mensilità a disposizione per le mobilità Erasmus per le quali ti stai candidando (art. 2.1 del <u>Bando</u>; numero massimo di mensilità per ogni ciclo di studio) e, se interessato/a, nel caso in cui risultassi vincitore/vincitrice, autorizza UniTO a condividere i tuoi contatti con altri/e studenti/esse selezionati/e per la tua stessa meta.

Scuola di Scienze Giuridiche, Politiche ed Economico-Sociali

E' stata richiesta l'iscrizione al bando di mobilità internazionale **Scuola di Scienze Giuridiche, Politiche ed Economico-Sociali** Per procedere con l'iscrizione premere **ISCRIVI** Per uscire dalla procedura premere **ANNULLA** 

Esami registrati

#### 📕 Verifica nel libretto gli esami registrati.

Torna in questa pagina per effettuare l'iscrizione ed eventuamente indica altri esami nel campo Dichiarazioni aggiuntive.

#### Requisiti

ATTENZIONE: per proseguire è necessario dichiarare di essere in possesso dei requisiti indicati come "obbligatori".

|   | Requisito                                                                                                    |
|---|----------------------------------------------------------------------------------------------------|
| < | Presentando domanda di candidatura al Bando Erasmus, confermo di avere a disposizione un numero di mensilità congruente alla durata delle mobilità a cui mi candido.(requisito obbligatorio)                                                                                                    |
|   | Qualora risultassi selezionato/a per una mobilità Erasmus per studio, autorizzo a fornire i miei dati personali (nome, cognome, e-mail e Struttura didattica di appartenenza) ad altri/e studenti/esse selezionati/e per la stessa destinazione, e ad eventuali soggetti terzi che offrono supporto a studenti/esse<br>UniTo nella ricerca di soluzioni abitative. |

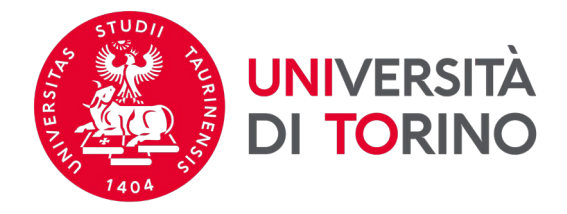

9. Nel campo NOTE relativo a ciascuna destinazione (max 2000 caratteri) inserisci le informazioni aggiuntive sulla base di quanto richiesto dalla tua Struttura di riferimento (vedi Allegato I del Bando). Seleziona l'ordine di preferenza delle mete che hai scelto. Il campo DICHIARAZIONI AGGIUNTIVE (max 1000 caratteri) deve essere compilato solo se richiesto dalla tua Struttura di riferimento.

ATTENZIONE: la candidatura NON è ancora confermata. Procedi con la verifica dei dati inseriti e, se necessario, inserisci un allegato.

Scuola di Scienze Giuridiche, Politiche ed Economico-Sociali

E' stata richiesta l'iscrizione al bando di mobilità internazionale Scuola di Scienze Giuridiche, Politiche ed Economico-Sociali Per procedere con l'iscrizione premere ISCRIVI Per uscire dalla procedura premere ANNULLA

Esami registrati

#### Verifica nel libretto gli esami registrati.

Torna in questa pagina per effettuare l'iscrizione ed eventuamente indica altri esami nel campo Dichiarazioni aggiuntive.

#### Requisiti

 $\checkmark$ 

ATTENZIONE: per proseguire è necessario dichiarare di essere in possesso dei requisiti indicati come "obbligatori".

#### Requisito

Presentando domanda di candidatura al Bando Erasmus, confermo di avere a disposizione un numero di mensilità congruente alla durata delle mobilità a cui mi candido.(requisito obbligatorio)

Qualora risultassi selezionato/a per una mobilità Erasmus per studio, autorizzo a fornire i miei dati personali (nome, cognome, e-mail e Struttura didattica di appartenenza) ad altri/e studenti/esse selezionati/e per la stessa destinazione, e ad eventuali soggetti terzi che offrono supporto a studenti/esse UniTo nella ricerca di soluzioni abitative.

Selezionare le preferenze per le destinazioni

| Cod. Erasmus | Sede di destinazione                   | Sottoarea                                     | Durata (mesi)            | Posti       | Docente       | Pref.          | Note (da inserire solo se scegli la sede)                                      |
|--------------|----------------------------------------|-----------------------------------------------|--------------------------|-------------|---------------|----------------|--------------------------------------------------------------------------------|
| RO BUCURES09 | Universitatea din Bucuresti - PG       | Political sciences and civics                 | 6                        | 1           |               | 1 ~            | INSERIRE NOTE SECONDO QUANTO PREVISTO DALL'ALLEGATO I DELLA PROPRIA STRUTTURA. |
| S VAXJO03    | Linnaeus University - PG               | Political sciences and civics                 | 5                        | 1           |               | 2 🗸            | INSERIRE NOTE SECONDO QUANTO PREVISTO DALL'ALLEGATO I DELLA PROPRIA STRUTTURA. |
|              | 📸 Meta disponibile anche per gli stude | nti iscritti al Corso di Studi in Scienze Sti | rategiche. Sulla base de | lla scaden: | za Nomination | prevista dall' | Ateneo partner, l'avvio della mobilità nel primo semestre non è garantito.     |
|              |                                        |                                               |                          |             |               |                |                                                                                |

Ulteriori informazioni

Dichiarazioni aggiuntive: INSERIRE DICHIARAZIONI AGGIUNTIVE SECONDO QUANTO PREVISTO DALL'ALLEGATO I DELLA PROPRIA STRUTTURAJ

Indicatori di merito

Media voti 27,14 Media ponderata voti 27,38

Indietro Annulla

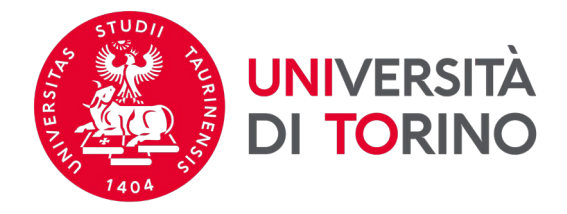

#### 2 - Compilazione Modulo di Candidatura

Il modulo di candidatura è stato compilato correttamente Per qualsiasi modifica clicca su "Annulla iscrizione al bando" e ricompila la candidatura.

#### Requisiti dichiarati

Requisito
 Presentando domanda di candidatura al Bando Erasmus, confermo di avere a disposizione un numero di mensilità congruente alla durata delle mobilità a cui mi candido.
 Qualora risultassi selezionato/a per una mobilità Erasmus per studio, autorizzo a fornire i miei dati personali (nome, cognome, e-mail e Struttura didattica di appartenenza) ad altri/e studenti/esse selezionati/e per la stessa destinazione, e ad eventuali soggetti terzi che offrono supporto a studenti/esse UniTo nella ricerca di soluzioni abitative.

#### Sedi scelte

Indietro

| Cod.      |                         |                                                                                                    |                        | Web- |         |       |      |
|-----------|-------------------------|----------------------------------------------------------------------------------------------------|------------------------|------|---------|-------|------|
| Erasmus   | Sede di destinazione    | Note                                                                                                    | Sottoarea              | site | Docente | Posti | Mesi |
| SF        | University of Lapland - |                                                                                                    | Law                    | www  |         | 2     | 9    |
| ROVANIE01 | UG                      |                                                                                                    |                        |      |         |       |      |
| S UMEA01  | Umea Universiteit - UG  | meta disponibile anche per gli studenti iscritti al Corso di Studi in Scienze Strategiche. Sulla base della scadenza Nomination prevista dall'Ateneo partner, l'avvio della mobilità nel | Sociology and cultural | www  |         | 1     | 6    |
|           |                         | primo semestre non è garantito.                                                                                                    | studies                |      |         |       |      |

#### 🔆 Annulla iscrizione al bando 🖶 stampa in bozza del modulo di candidatura

| 3 - Upload Allegati Iscrizione                                                            |           | 6                  |
|-------------------------------------------------------------------------------------------|-----------|--------------------|
| Da questa sezione puoi effettuare l'upload degli allegati per la partecipazione al bando. |           |                    |
| Titolo                                                                                    | Тіро      | Azioni             |
| Allegato                                                                                  | opzionale |                    |
|                                                                                           |           | inserisci allegato |

#### 4 - Conferma iscrizione al bando

Per effettuare la conferma dell'iscrizione al bando clicca su "Conferma iscrizione al bando e stampa definitiva". Dopo la conferma non sarà più possibile effettuare modifiche alla candidatura.

#### 🖶 Conferma iscrizione al bando e stampa definitiva

A

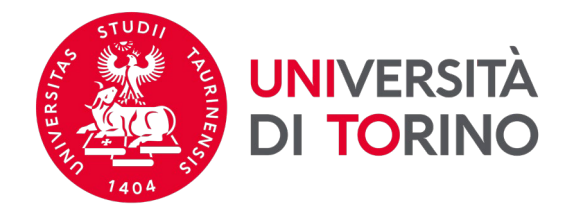

10. Puoi selezionare la tipologia *Allegato Predefinito* dal menù a tendina **oppure** puoi inserire liberamente la definizione nel campo *Allegato Libero*. Per confermare clicca su *Allega*. È possibile allegare più documenti.

ATTENZIONE: È consentito allegare soltanto documenti in formato pdf.

### Inserimento allegato

| Dati del bando         |                                                         |
|------------------------|---------------------------------------------------------|
| Titolo                 | Dipartimento di Scienza e Tecnologia del Farmaco - TEST |
| – Dati Allegato        |                                                         |
| Allegato Predefinito   | ~                                                       |
| Oppure Allegato Libero | Certificazione linguistica                              |
| Descrizione            |                                                         |
|                        |                                                         |
|                        |                                                         |
| Allegato (Max 5MBvte)  | Secali file JETLS ref                                   |
| Allega Essi            | Scegir ine inches.poi                                   |
| Allega                 |                                                         |

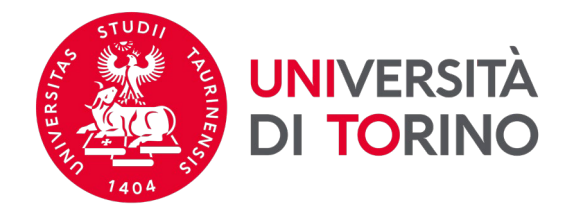

### 11. Verifica i dati inseriti e che il documento/i che hai allegato siano visibili.

Requisiti dichiarati

| Requ            | sito                                                                  |                                                                                                    |                                          |                      |                |                 |                 |
|-----------------|-----------------------------------------------------------------------|----------------------------------------------------------------------------------------------------|------------------------------------------|----------------------|----------------|-----------------|-----------------|
| ✓ Prese         | ntando domanda di candidatur                                          | a al Bando Erasmus, confermo di avere a disposizione un numero di mensilità congruente alla durata delle mobilità a cui mi candido.                                                                                  |                                          |                      |                |                 |                 |
| ✓ Quald support | ra risultassi selezionato/a per u<br>orto a studenti/esse UniTo nella | una mobilità Erasmus per studio, autorizzo a fornire i miei dati personali (nome, cognome, e-mail e Struttura didattica di appartenenza) ad altri/e studenti/esse selezionati/e<br>i ricerca di soluzioni abitative. | er la stessa destinazione, e ad e        | ventuali sog         | getti terzi cł | າe offro        | ono             |
| Sedi sc         | elte                                                                  |                                                                                                    |                                          |                      |                |                 |                 |
| Cod.<br>Erasmus | s Sede di destinazione                                                | Note                                                                                                    | Sottoarea                                | Web-<br>site         | Docente        | Posti           | Mesi            |
| SF<br>ROVANIE   | University of Lapland -<br>01 UG                                      |                                                                                                    | Law                                      | <b>WWW</b>           |                | 2               | 9               |
| S UMEA          | 1 Umea Universiteit - UG                                              | meta disponibile anche per gli studenti iscritti al Corso di Studi in Scienze Strategiche. Sulla base della scadenza Nomination prevista dall'Ateneo partner, l'avvio della mob<br>primo semestre non è garantito.   | tà nel Sociology and cultural<br>studies | www.                 |                | 1               | 6               |
|                 |                                                                       | × Ann                                                                                                    | lla iscrizione al bando 🖶 stamp          | <u>pa in bozza d</u> | el modulo (    | <u>li candi</u> | idatura         |
| 3 - Up          | oad Allegati Iscrizione                                               |                                                                                                    |                                          |                      |                |                 | 6               |
| Da questa       | sezione puoi effettuare l'uploa                                       | ad degli allegati per la partecipazione al bando.                                                                                                    |                                          |                      |                |                 |                 |
| Titolo          |                                                                       | Тіро                                                                                                    |                                          | A                    | zioni          |                 |                 |
| Allegato        |                                                                       | opzionale                                                                                                    |                                          | C i                  | F 📑 💼          |                 |                 |
| Certifica       | zione linguistica IELTS                                               | libero                                                                                                    |                                          | E                    | ¥ 📑 💼          |                 |                 |
|                 |                                                                       |                                                                                                    |                                          |                      | 🕐 ins          | erisci a        | <u>illegato</u> |
| 4 - Coi         | nferma iscrizione al ba                                               | ndo                                                                                                    |                                          |                      |                |                 | 6               |

Per effettuare la conferma dell'iscrizione al bando clicca su "Conferma iscrizione al bando e stampa definitiva".

Dopo la conferma non sarà più possibile effettuare modifiche alla candidatura.

🖶 Conferma iscrizione al bando e stampa definitiva

Indietro

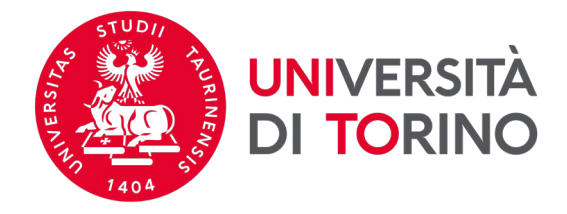

### 12. Se è necessario modificare la candidatura compilata, clicca su Annulla iscrizione al bando.

Requisiti dichiarati

|   | Requisito                                                                                                    |
|---|----------------------------------------------------------------------------------------------------|
| ¥ | Presentando domanda di candidatura al Bando Erasmus, confermo di avere a disposizione un numero di mensilità congruente alla durata delle mobilità a cui mi candido.                                                                                                    |
| ~ | Qualora risultassi selezionato/a per una mobilità Erasmus per studio, autorizzo a fornire i miei dati personali (nome, cognome, e-mail e Struttura didattica di appartenenza) ad altri/e studenti/esse selezionati/e per la stessa destinazione, e ad eventuali soggetti terzi che offrono |
|   | supporto a studenti/esse UniTo nella ricerca di soluzioni abitative.                                                                                                    |
|   |                                                                                                    |

#### Sedi scelte

Indietro

| Cod.      |                         |                                                                                                    |                        | Web- |         |       |      |
|-----------|-------------------------|----------------------------------------------------------------------------------------------------|------------------------|------|---------|-------|------|
| Erasmus   | Sede di destinazione    | Note                                                                                                    | Sottoarea              | site | Docente | Posti | Mesi |
| SF        | University of Lapland - |                                                                                                    | Law                    | www  |         | 2     | 9    |
| ROVANIE01 | UG                      |                                                                                                    |                        |      |         |       |      |
| S UMEA01  | Umea Universiteit - UG  | meta disponibile anche per gli studenti iscritti al Corso di Studi in Scienze Strategiche. Sulla base della scadenza Nomination prevista dall'Ateneo partner, l'avvio della mobilità nel | Sociology and cultural | www  |         | 1     | 6    |
|           |                         | primo semestre non è garantito.                                                                                                    | Studies                |      |         |       |      |

#### 3 - Upload Allegati Iscrizione

Da questa sezione puoi effettuare l'upload degli allegati per la partecipazione al bando.

| Titolo                           | Тіро      | Azioni |
|----------------------------------|-----------|--------|
| Allegato                         | opzionale | 🖻 🗟 🗊  |
| Certificazione linguistica IELTS | libero    | 🖻 🔮 🗊  |

inserisci allegato

A

6

#### 4 - Conferma iscrizione al bando

Per effettuare la conferma dell'iscrizione al bando clicca su "Conferma iscrizione al bando e stampa definitiva". Dopo la conferma non sarà più possibile effettuare modifiche alla candidatura.

🖶 Conferma iscrizione al bando e stampa definitiva

🤇 🔆 Annulla iscrizione al bando 🛁 stampa in bozza del modulo di candidatura

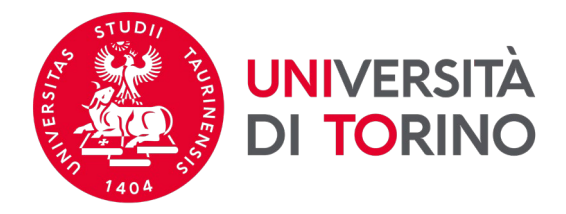

13. Per confermare l'annullamento della candidatura clicca su *Rimuovi*.

Per inviare nuovamente la tua candidatura – entro le ore 13.00 del 22 dicembre 2022 – torna alla pagina principale e clicca su Compila il modulo.

E' stata richiesta la cancellazione dell'iscrizione dal bando corrente. Per continuare premere **RIMUOVI** altrimenti **ANNULLA** 

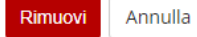

Università degli Studi di Torino - Via Verdi, 8 - 10124 Torino - Centralino +39 011 6706111 P.I. 02099550010 - C.F. 80088230018 - IBAN IT07N0306909217100000046985

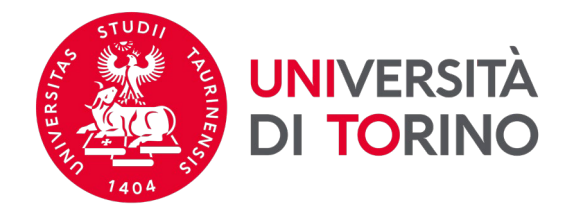

### 14. Per inviare definitivamente la candidatura clicca su Conferma iscrizione al bando e stampa definitiva – entro le ore 13.00 del 22 dicembre 2022.

Requisiti dichiarati

|   | Requisito                                                                                                    |
|---|----------------------------------------------------------------------------------------------------|
| • | Presentando domanda di candidatura al Bando Erasmus, confermo di avere a disposizione un numero di mensilità congruente alla durata delle mobilità a cui mi candido.                                                                                                    |
| • | Qualora risultassi selezionato/a per una mobilità Erasmus per studio, autorizzo a fornire i miei dati personali (nome, cognome, e-mail e Struttura didattica di appartenenza) ad altri/e studenti/esse selezionati/e per la stessa destinazione, e ad eventuali soggetti terzi che offrono |
|   | supporto a studenti/esse UniTo nella ricerca di soluzioni abitative.                                                                                                    |

#### Sedi scelte

| Cod.      |                         |                                                                                                    |                        | Web- |         |       |      |
|-----------|-------------------------|----------------------------------------------------------------------------------------------------|------------------------|------|---------|-------|------|
| Erasmus   | Sede di destinazione    | Note                                                                                                    | Sottoarea              | site | Docente | Posti | Mesi |
| SF        | University of Lapland - |                                                                                                    | Law                    | www. |         | 2     | 9    |
| ROVANIE01 | UG                      |                                                                                                    |                        |      |         |       |      |
| S UMEA01  | Umea Universiteit - UG  | meta disponibile anche per gli studenti iscritti al Corso di Studi in Scienze Strategiche. Sulla base della scadenza Nomination prevista dall'Ateneo partner, l'avvio della mobilità nel | Sociology and cultural | www  |         | 1     | 6    |
|           |                         | primo semestre non è garantito.                                                                                                    | studies                |      |         |       |      |

🔆 Annulla iscrizione al bando 🖨 stampa in bozza del modulo di candidatura

#### 3 - Upload Allegati Iscrizione

Da questa sezione puoi effettuare l'upload degli allegati per la partecipazione al bando.

| Titolo                           | Тіро      | Azioni |
|----------------------------------|-----------|--------|
| Allegato                         | opzionale | 🖻 🗟 🗎  |
| Certificazione linguistica IELTS | libero    | 🖻 🗃 🗎  |

inserisci allegato

🖶 <u>Conferma iscrizione al bando e stampa definitiva</u>

6

6

4 - Conferma iscrizione al bando

Per effettuare la conferma dell'iscrizione al bando clicca su "Conferma iscrizione al bando e stampa definitiva". Dopo la conferma non sarà più possibile effettuare modifiche alla candidatura.

Indietro

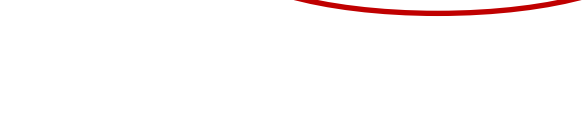

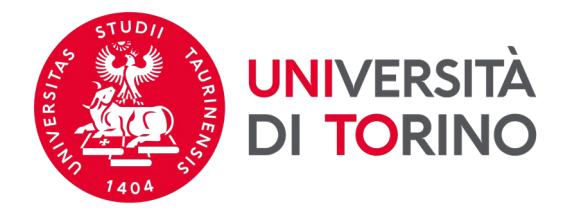

15. Per confermare l'invio della candidatura clicca su Conferma altrimenti clicca su Indietro.

<u>ATTENZIONE</u>: una volta inviata la conferma NON sarà più possibile modificare la candidatura. Salva e conserva il documento pdf della candidatura inviata.

| Attenzione!<br>Per procedere premere il pulsan | te 'Conferma', per annullare l'operazione premere il pulsante 'Indietro'. Si ricorda che confermando l'operazione i dati dell'iscrizione non saranno più modificabili. |
|------------------------------------------------|----------------------------------------------------------------------------------------------------|
| Conferma Indietro                              |                                                                                                    |
|                                                |                                                                                                    |
|                                                |                                                                                                    |
|                                                | Universitä degli Studi di Torino - Via Verdi, 8 - 10124 Torino - Centralino +39 011 6706111 P.I. 02099550010 - C.F. 80088230018 - IBAN IT07N0306909217100000046985     |
|                                                |                                                                                                    |
|                                                |                                                                                                    |
|                                                |                                                                                                    |
|                                                |                                                                                                    |
|                                                |                                                                                                    |
|                                                |                                                                                                    |
|                                                |                                                                                                    |

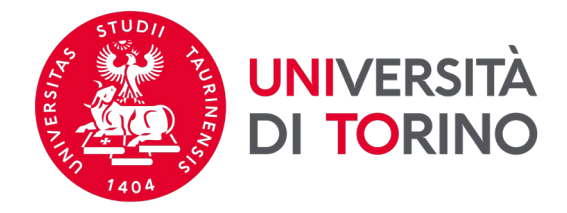

### 16. Una volta inviata la conferma della candidatura compare il messaggio *La tua iscrizione al bando è confermata*.

Requisiti dichiarati

#### Requisito

Presentando domanda di candidatura al Bando Erasmus, confermo di avere a disposizione un numero di mensilità congruente alla durata delle mobilità a cui mi candido.

 Qualora risultassi selezionato/a per una mobilità Erasmus per studio, autorizzo a fornire i miei dati personali (nome, cognome, e-mail e Struttura didattica di appartenenza) ad altri/e studenti/esse selezionati/e per la stessa destinazione, e ad eventuali soggetti terzi che offrono supporto a studenti/esse UniTo nella ricerca di soluzioni abitative.

#### Sedi scelte

| Cod.      |                         |                                                                                                    |                        | Web- |         |       |      |
|-----------|-------------------------|----------------------------------------------------------------------------------------------------|------------------------|------|---------|-------|------|
| Erasmus   | Sede di destinazione    | Note                                                                                                    | Sottoarea              | site | Docente | Posti | Mesi |
| SF        | University of Lapland - |                                                                                                    | Law                    | www  |         | 2     | 9    |
| ROVANIE01 | UG                      |                                                                                                    |                        |      |         |       |      |
| S UMEA01  | Umea Universiteit - UG  | meta disponibile anche per gli studenti iscritti al Corso di Studi in Scienze Strategiche. Sulla base della scadenza Nomination prevista dall'Ateneo partner, l'avvio della mobilità nel | Sociology and cultural | www  |         | 1     | 6    |
|           |                         | primo semestre non è garantito.                                                                                                    | studies                |      |         |       |      |

#### 3 - Upload Allegati Iscrizione

Da questa sezione puoi effettuare l'upload degli allegati per la partecipazione al bando.

| Titolo                           | Тіро      | Azioni                                      |
|----------------------------------|-----------|---------------------------------------------|
| Allegato                         | opzionale | 📽 🗃 💼                                       |
| Certificazione linguistica IELTS | libero    | 🚅 🛃 💼                                       |
|                                  |           | inserisci allegato                          |
| 4 - Conferma iscrizione al bando |           | v                                           |
| L'iscrizione è stata confermata. | i 🛱 Rista | ampa modulo di conferma iscrizione al bando |

| Università degli Studi di Torino - Via Ve | rdi 9 - 10124 Torino - Controlino +20 011 6 | 5706111 DI 02000550010 - C E 900992200    | 9 . IDAM ITO7N020600001710000046  |
|-------------------------------------------|---------------------------------------------|-------------------------------------------|-----------------------------------|
| Università degli studi di TUTITO - via ve | au, 6 - 10124 101110 - Cenualino - 55 011 0 | 3700111 P.I. 02035330010 - C.P. 000002300 | 18-10AN 110/140300505217100000040 |

Documento (1).pdf

 $\sim$ 

ndietro

Mostra tutto

A

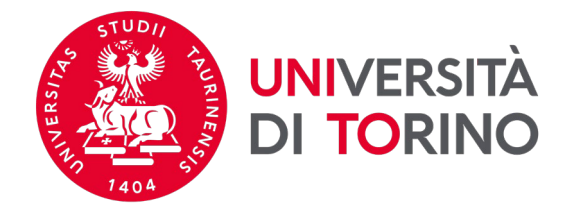

### 17. Con questo simbolo ) è indicata la candidatura definitiva inviata alla Struttura da te selezionata.

### ATTENZIONE: la procedura NON invia alcuna notifica email di ricezione della candidatura.

Elenco Bandi di Mobilità Internazionale

Ambito mobilità EXCHANGE PROGRAMS

#### Erasmus+ Studio 2023-2024

| A.A. | Num.<br>bando | Titolo                                                                  | Stato Sta<br>bando iso |   | Azio | ni  |
|------|---------------|-------------------------------------------------------------------------|------------------------|---|------|-----|
| 2022 | 1670          | Scuola di Scienze Umanistiche                                           | A                      |   | €,   | www |
| 2022 | 1671          | Scuola di Agraria e Medicina Veterinaria                                | A                      |   | €,   |     |
| 2022 | 1672          | Scuola di Scienze della Natura                                          | ۵                      |   | €,   |     |
| 2022 | 1673          | Dipartimento di Psicologia                                              | Α                      |   | ۲    |     |
| 2022 | 1674          | Dipartimento di Scienza e Tecnologia del farmaco                        | 6                      | ۲ | €,   | )   |
| 2022 | 1675          | Scuola di Scienze Giuridiche, Politiche ed Economico-Sociali            | B                      |   | অ    |     |
| 2022 | 1676          | SUISS – Scuola Universitaria Interdipartimentale in Scienze Strategiche | ۵                      |   | €,   |     |
| 2022 | 1677          | Dipartimento di Lingue e Letterature straniere e Culture Moderne        | ۵                      |   | €,   |     |
| 2022 | 1678          | Scuola di Medicina                                                      | ۵                      |   | €,   |     |
| 2022 | 1679          | Scuola di Management ed Economia                                        | A                      |   | €,   |     |

#### Erasmus+ Studio 2022-2023

| A.A. | Num.<br>bando | Titolo                                                                   | Stato<br>bando | Stato<br>iscr. | Azic | oni        |
|------|---------------|--------------------------------------------------------------------------|----------------|----------------|------|------------|
| 2021 | 1627          | Scuola di Medicina: ripescaggi                                           | A              |                | Q    | www<br>N   |
| 2021 | 1628          | Scuola di Agraria e Medicina Veterinaria: ripescaggi                     | A              |                | Q    | <u>www</u> |
| 2021 | 1629          | Scuola di Management ed Economia: ripescaggi                             | ۵              |                | Q    | <u>www</u> |
| 2021 | 1630          | Scuola di Scienze della Natura: ripescaggi                               | A              |                | Q    | <u>www</u> |
| 2021 | 1631          | Scuola di Scienze Giuridiche, Politiche ed Economico-Sociali: ripescaggi | ۵              |                | Q    | <u>www</u> |
| 2021 | 1632          | Scuola di Scienze Umanistiche: ripescaggi                                | A              |                | 0    | <u>www</u> |

 $\mathbf{v}$